## **Enquire Summons and Notice**

This step-by-step guide outlines the general process required to enquire summons and notice using iCMS. It is for general guidance only. The screenshots provided hereunder are for general illustration purpose and may not be specific for the case/document concerned.

| Item | Process                                                                                                    | Relevant screenshots for reference                                                                                                    |
|------|----------------------------------------------------------------------------------------------------|----------------------------------------------------------------------------------------------------|
| 1.   | Login user account                                                                                                    | Organization User                                                                                                    |
|      | By Organization User<br>("OU") or Individual<br>User ("IU") account<br>holder.                                                                                                    | Screen ID: AUTH-LGN-00001<br>LOGIN<br>Please fill in the information below. Fields marked with an asterisk (*) are mandatory.                                                                                                    |
|      | [Note: Please refer to<br>relevant step-by-step<br>guide "Account Login<br>and Logout" for more<br>information if<br>necessary.]                                                  | Account Type          Organization          ✓          Organization Code*       Login Name*          I       I         Password*       I         LOGIN       I                                                                           |
|      | For OU account holder,<br>he/she should have been<br>duly assigned to handle<br>the case concerned with<br>proper user role.                                                      | Individual User                                                                                                    |
|      | [Note: Please refer to<br>relevant step-by-step<br>guide under the subject<br>of "Assign default OU<br>Account(s) and court<br>case(s)" for more<br>information if<br>necessary.] | LOCIN   Please fill in the information below. Fields marked with an asterisk (*) are mandatory.   Account Type     Individual User (*IU*)     Organization Code*     Locin     Pegister an Account   Account Activation   Reset Password |

Step-by-step guide - "Enquire Summons and Notice"

| Item | Process                                             | Relevant screenshots for reference                                                                                                    |                                                                                                    |  |  |
|------|-----------------------------------------------------|----------------------------------------------------------------------------------------------------|----------------------------------------------------------------------------------------------------|--|--|
| 2.   | Access the function                                 | Welcome to Judiclary Web Portal! You can access the services of the Integrated Court Case Management System (*ICMS*) in this portal.                                                                                                    |                                                                                                    |  |  |
|      | Select court level, e.g.<br>"Magistrates' Courts" > | Home     Detect Court     Control Courts     Courts     Courts | Sovern ID. EAQ-ENQ-00010                                                                                        |  |  |
|      | Click "Case Enquiry" >                              | Communicate     Determine     Inspection of Documente     Mass Reforme     Mass Reforme                                                                                                    | ^                                                                                                    |  |  |
|      | Select "Enquire<br>Summons and Notice" >            | Pygment     v     Pygment     v     typide roor-Puble     v      Prosecution Reference No.      Tricket No.      Defendant     Demand Note No. / Penalty Notice No.      Cast     EAAICH                                                                                                    | *<br>*<br>*                                                                                                    |  |  |
| 3.   | Input search criteria                               |                                                                                                    |                                                                                                    |  |  |
|      | Input search criteria                               | Enquire Summons and Notice  Search  Magistrates' Court(s)  Included Cases                                                                                                    | Screen ID: EAQ-ENQ-0000                                                                                         |  |  |
|      | e.g. input a case number<br>in "Case No."           | Case No.                                                                                                    | ^                                                                                                    |  |  |
|      | Click "SEARCH" >                                    | Prosecution Reference No. Ticket No. Defendant Demand Note No. / Penalty Notice No.                                                                                                    | *<br>*<br>*                                                                                                    |  |  |
| 4    | View ease datails                                   |                                                                                                    |                                                                                                    |  |  |
| 4.   | The search result, if any, will be shown.           | Enquire Summons and Notice Search                                                                                                    | Screen ID: EAQ-ENQ-00010                                                                                        |  |  |
|      |                                                     | $\mathbb{K} \subset 1 \supset \mathbb{N}$                                                                                                    |                                                                                                    |  |  |
|      | Double click the row to                             | CASE NO. PROSECUTION PROS. REF. NO. TICKET NO. DEMAND DEFENDANT                                                                                                    | OFFENCE                                                                                                    |  |  |
|      | view case details                                   | /2022 Department /2022 D1                                                                                                    | Unauthorised<br>extension of food<br>business outside<br>licensed area as<br>delineated in the<br>approved plan |  |  |
|      |                                                     | $[\mathbf{X}] \mathbf{X} = \mathbf{Y}$                                                                                                    |                                                                                                    |  |  |
|      |                                                     |                                                                                                    |                                                                                                    |  |  |
|      |                                                     |                                                                                                    |                                                                                                    |  |  |

## Step-by-step guide - "Enquire Summons and Notice"

| Item | Process                                                         | Relevant screenshots for reference                                                                        |                           |                          |
|------|-----------------------------------------------------------------|----------------------------------------------------------------------------------------------------|---------------------------|--------------------------|
| 5.   | <u>View case details</u><br>(cont'd)                            | Enquire Summons and Notice Detail Case No. //2022 Defendant                                               |                           | Screen ID: EAQ-ENQ-00011 |
|      | Click open the accordions to view the contents.                 | Prosecution Ref. No.<br>/2022<br>Details<br>Cover                                                         |                           | ^                        |
|      | e.g. Click "Document",<br>e-Summons can be found                | No records found.  Details  Offence  Hearing Details                                                      |                           | ×<br>×                   |
|      |                                                                 | Summary of Witness<br>Summary of Exhibit<br>Appeal History<br>Review History<br>Document                  |                           | ×<br>×<br>×              |
|      |                                                                 | DOCUMENT NAME FILED BY Persattmental Summons (Form 1) - Defendant/PD Coopy 部行建築(我格)) — 被主人"她觉觉了的影法 BACK   | FILING DATE<br>01/h0/2022 |                          |
| 6.   | Search another case                                             |                                                                                                    |                           |                          |
|      | To start a new search,<br>click "Back" to go back<br>to step 3. | Offence Hearing Details Summary of Witness Summary of Exhibit Appeal History Review History Document BACK | Coliapse All Expand All   | *<br>*<br>*<br>*         |